## UPUTE ZA AKTIVACIJU MAXtv TO GO VOUCHERA

## VAŽNE NAPOMENE:

Voucher je moguće koristiti i na:

- Android TV uređajima odnosno televizorima sa Android TV operativnim sustavom (npr. pojedini modelima televizora Sony, Philips i dr.)
- na prijemnicima (STB-ovima) sa Android TV operativnim sustavom npr. Kaon Android TV, Xiaomi Mi Box s TV itd.
- Samsung Tizen televizorima proizvedenim od 2016 do 2018 godine (uređaji iz 2019 nisu podržani)
- LG TV televizori sa HD sučeljem (podržavaju HD rezoluciju)

Važno: uređaji moraju koristiti službenu verziju softvera koja nema tzv. root funkcionalnost (većinom jeftiniji kineski prijemnici imaju takvu funkcionalnost aktiviranu pa je potrebno zatražiti od proizvođača softver bez takve funkcionalnosti).

Za korištenje MAXtv To Go usluge na računalu potrebno je preuzeti MAXtv To Go aplikaciju, gledanje MAXtv To Go usluge putem Internet preglednika nije podržano.

Voucher je moguće koristiti na 2 uređaja istovremeno.

Preporuka je da se sadržaj gleda na mobilnim uređajima i tabletima zbog očekivanog velikog opterećenja sustava.

Također, kako bi se rasteretio sustav, poželjno je da se korisnici logiraju u aplikaciju neko vrijeme prije no što sam event počinje jer što se više korisnika pokušava ulogirati u isto vrijeme veća je mogućnost pojave grešaka, odnosno bit će potrebno duže vrijeme da se korisnik ulogira u aplikaciju.

## PROCES AKTIVACIJE VOUCHERA:

- 1. Preuzmite MAXtv To Go aplikaciju za iOS/Android
- 2. Otvorite aplikaciju
- 3. Otvaranjem aplikacije prikazuje se sljedeći ekran, na kojem je potrebno kliknuti gumb "Prijava"

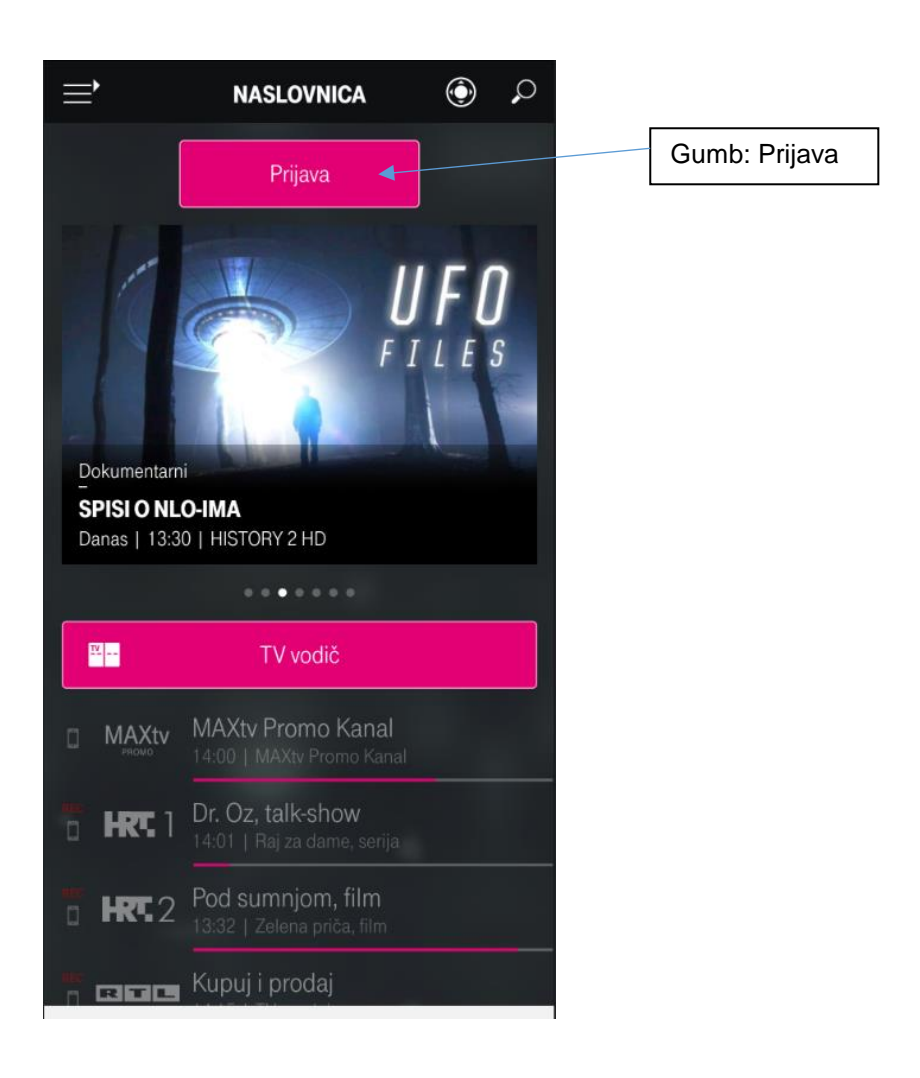

4. Klikom na gumb Prijava otvara se ekran za prijavu.

U polje Telekom ID/e-mail unosi se korisničko ime s vouchera.

U polje lozinka unosi se lozinka s vouchera. Potrebno je paziti na velika i mala slova.

Nakon unosa korisničkih podataka potrebno je kliknuti na gumb "Prijavite se"

| <                  | Prijava                                                            |                           |
|--------------------|--------------------------------------------------------------------|---------------------------|
|                    | MAXtv To Go                                                        | Pomoć                     |
| Telek              | kom ID/e-mail                                                      | •                         |
| Lozir              | nka                                                                | Prikaži                   |
| Za                 | apamti me                                                          |                           |
|                    | Prijavite se                                                       | •                         |
| Zabora             | vili ste korisničke podatke?                                       |                           |
|                    | f 🗾                                                                |                           |
| Prijavor<br>Posebr | m u MAXtv To Go aplikaciju prih<br>ne uvjete Hrvatskog Telekoma d. | nvaćate<br>d. za MAXtv To |
| Go uslı            | ugu                                                                |                           |
|                    |                                                                    |                           |

5. Nakon toga se otvara novi ekran gdje je potrebno upisati novu lozinku.

Ovu lozinku sami kreirate i koristit ćete je kod svake sljedeće prijave u aplikaciju. Postavljanjem nove lozinke, lozinka koju ste dobili uz voucher više neće vrijediti. Nakon upisivanje nove lozinke, potrebno je kliknuti gumb "Pošalji"

| <               | Prijava             |     |
|-----------------|---------------------|-----|
| POS             | TAVITE N<br>LOZINKU | ονυ |
| Upišite novu lo | ozinku              | •   |
| Potvrdi lozinku |                     | •   |
|                 | Pošalji             | +   |
|                 | Posaiji             |     |
|                 |                     |     |
|                 |                     |     |
|                 |                     |     |

6. Klikom na gumb "Pošalji" otvara se novi ekran na kojem se upisuje e-mail adresa korisnika, te korisnički podaci.

U polje "Email" upisuje se e-mail adresa s koju ćete kasnije kod novih logiranja u aplikaciju moći koristiti umjesto korisničkog imena, te za reset lozinke ukoliko istu zaboravite (na ovaj e-mail će se poslati nova privremena lozinka). Pazite da prilikom unosa e-mail adrese na kraju nema razmaka – npr. pero.peric@gmail.com

U polje "Ime" upišite svoje ime, nadimak,...

Treće polje možete ostaviti kako je ili možete upisati svoje prezime, nadimak,...

| <            | Prijava                        |       |
|--------------|--------------------------------|-------|
|              |                                |       |
| AŽUF         | RIRANJE PR                     | OFILA |
|              |                                |       |
| Ažurirajte į | profil kako biste aktivirali r | ačun. |
|              |                                |       |
|              |                                | +     |
| Email        |                                |       |
| Ime          |                                | •     |
|              |                                | _     |
| Promo12      |                                | •     |
|              |                                |       |
|              | Pošalji                        | 4     |
|              |                                |       |
|              |                                |       |
|              |                                |       |

Nakon popunjavanja svih polja, potrebno je kliknuti gumb "Pošalji"

7. Klikom na gumb "Pošalji" proces prijave je završen i voucher je aktiviran, te se može gledati sadržaj u MAXtv To Go aplikaciji

NAPOMENA: ukoliko se u ovom koraku javi greška, potrebno je zatvoriti i ponovo otvoriti aplikaciju, te ponoviti točke 3. i 4., ali ovaj puta sa promijenjenom lozinkom (lozinka koja je postavljena u koraku 5.)

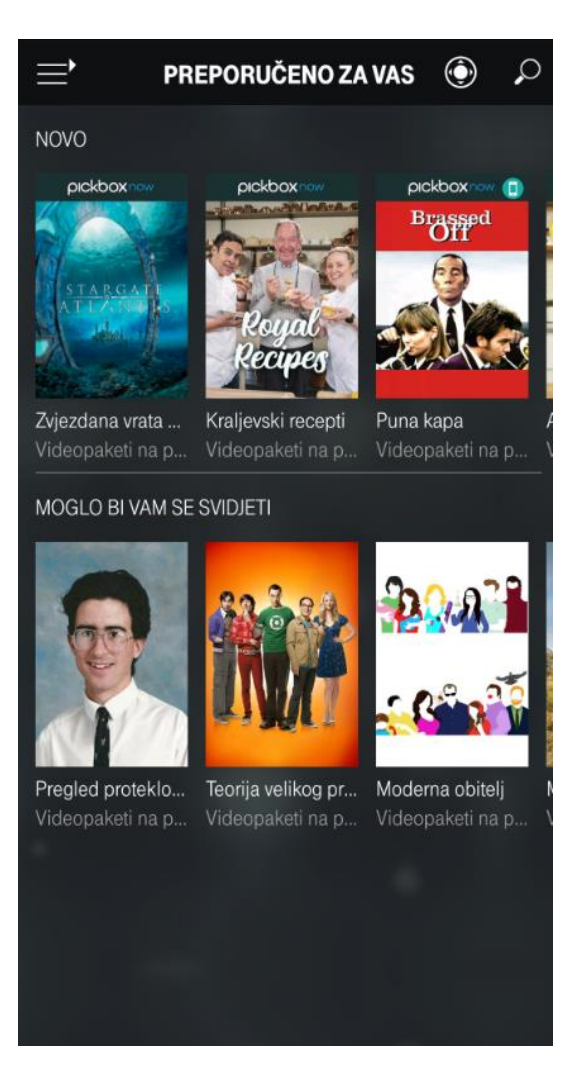